# RV Series 라우터에 기본 무선 설정 구성

#### 목표

무선 네트워킹은 전파를 통해 정보를 전송함으로써 작동하며, 이는 유선 네트워크보다 침입자 에게 더 취약할 수 있습니다. 라우터의 기본 무선 설정을 구성하여 네트워크의 보안을 강화하 려면 다음 단계를 수행할 수 있습니다. RV Series 라우터는 네트워크 보안을 강화하기 위해 사용자 지정할 수 있는 동일한 기본 비밀번호를 사용하는 4개의 기본 SSID(Service Set Identifier)를 제공합니다.

이 문서에서는 RV Series Router의 기본 무선 설정을 구성하는 방법을 설명합니다.

### 적용 가능한 장치

• RV 시리즈

#### 소프트웨어 버전

- 1.0.3.16 RV130W
- 1.0.0.17 RV132W
- 1.0.0.21 RV134W

### 기본 무선 설정 구성

1단계. 웹 기반 유틸리티에 로그인하고 Wireless(무선) > Basic Settings(기본 설정)를 선택합 니다.

**참고:** 이 문서의 이미지는 RV130W Router에서 가져온 것입니다. 메뉴 옵션은 디바이스마다 다를 수 있습니다.

| Getting Started                    |
|------------------------------------|
| Status                             |
| Networking                         |
| ▼ Wireless                         |
| Basic Settings                     |
| Advanced Settings                  |
| Rogue AP                           |
| WDS                                |
| WPS                                |
| <ul> <li>Captive Portal</li> </ul> |
| Device Mode                        |
| Firewall                           |
| ▶ VPN                              |
| ▶ QoS                              |
| Administration                     |
| Web Filtering                      |

2단계. 무선 네트워크를 활성화하려면 라디오 활성화 확인란을 선택합니다. 이 옵션은 기본적 으로 선택되어 있지만 RV134W의 5G Basic Settings(5G 기본 설정) 영역에 있는 Radio(무선 )는 선택되어 있지 않습니다. RV134W의 5G Basic Settings(5G 기본 설정)에서 Enable Radio(무선 활성화) 확인란을 선택하면 Wireless-AC 호환 클라이언트 디바이스와의 Wireless-AC 연결을 허용할 수 있습니다. 또한 RV132W 및 RV134W에는 USB 포트와 라우터 후면의 Reset 버튼 사이에 무선 라디오를 위한 물리적 스위치가 있습니다. 이 페이지를 조작 하려면 ON 위치에 있어야 합니다.

| Basic Settings           |                |  |  |  |  |
|--------------------------|----------------|--|--|--|--|
| Radio:                   | Enable         |  |  |  |  |
| Wireless Network Mode:   | B/G/N-Mixed ▼  |  |  |  |  |
| Wireless Band Selection: | 20MHz 20/40MHz |  |  |  |  |
| Wireless Channel:        | Auto 🔻         |  |  |  |  |
| AP Management VLAN:      | 1 🔻            |  |  |  |  |
| U-APSD (WMM Power Save): | Enable         |  |  |  |  |
|                          |                |  |  |  |  |

3단계. Wireless Network Mode(무선 네트워크 모드) 드롭다운 목록에서 무선 네트워크 모드 를 선택합니다.

옵션은 다음과 같습니다.

- B/G/N-Mixed Wireless-B, Wireless-G 및 Wireless-N 디바이스가 네트워크에 연결되도록 합니다. B/G/N-Mixed를 선택하면 다양한 장치를 무선 네트워크에 연결할 수 있습니다.
- B-Only 802.11b 표준만 지원하는 장치가 네트워크에 연결되도록 허용합니다. Wireless-B의 최대 원시 데이터 속도는 11Mbit/s입니다. 이 무선 대역의 디바이스는 종종 2.4GHz 주파수 범 위에서 작동하는 다른 제품으로부터 간섭을 받습니다.
- G-Only Wireless-G 표준만 지원하는 디바이스가 네트워크에 연결되도록 허용합니다.

802.11g 표준은 2.4GHz 주파수 범위에서 최대 54Mbit/s 속도로 작동합니다.

- N-Only Wireless-N 표준만 지원하는 디바이스가 네트워크에 연결되도록 허용합니다. 802.11n 표준은 2.4GHz 및 5GHz 주파수 대역에서 모두 작동합니다.
- B/G-Mixed 802.11b 및 802.11g 표준을 지원하는 장치가 네트워크에 연결되도록 허용합니다.
- G/N-Mixed 802.11g 및 802.11n 표준을 지원하는 장치가 네트워크에 연결되도록 허용합니다.

**참고:** 무선 클라이언트 장치가 특정 무선 네트워크 모드에서 작동하는 경우 해당 네트워크 모 드를 선택하는 것이 가장 좋습니다. 예를 들어, 무선 디바이스가 802.11N 표준만 지원하는 경 우 Wireless Network Mode 드롭다운 목록에서 **N-Only**를 선택해야 합니다. 그 다음에는 다양 한 무선 네트워크 모드에서 작동하는 장치가 있을 경우 혼합 네트워크 모드 옵션 중 하나를 선 택하는 것이 가장 좋습니다. 이 예에서는 B/G/N-Mixed를 선택합니다.

| Basic Settings           |                             |  |  |  |  |
|--------------------------|-----------------------------|--|--|--|--|
| Radio:                   | Enable                      |  |  |  |  |
| Wireless Network Mode:   | B/G/N-Mixed 🔻               |  |  |  |  |
| Wireless Band Selection: | B/G/N-Mixed<br>B-Only 40MHz |  |  |  |  |
| Wireless Channel:        | G-Only<br>N-Only            |  |  |  |  |
| AP Management VLAN:      | B/G-Mixed<br>G/N-Mixed      |  |  |  |  |
| U-APSD (WMM Power Save): | Enable                      |  |  |  |  |
|                          |                             |  |  |  |  |

RV134W를 사용하는 경우 Wireless-AC 호환 무선 클라이언트 장치와 Wireless-AC 연결을 위해 5G Basic Settings(5G 기본 설정) 영역에서 추가 무선 설정을 구성할 수 있습니다. 이 옵션 은 RV134W에서만 사용할 수 있습니다.

옵션은 다음과 같습니다.

- A 전용 5.725GHz~5.850GHz에서 작동하며 최대 54Mbps를 지원합니다. 네트워크에 Wireless-A 디바이스만 있는 경우 이 옵션을 선택합니다.
- N/AC-Mixed 네트워크에 Wireless-N 및 Wireless-AC 장치가 함께 있는 경우 이 옵션을 선택 합니다.
- A/N/AC-Mixed 네트워크에 Wireless-A, Wireless-N 및 Wireless-AC 디바이스가 함께 있는 경 우 이 옵션을 선택합니다. RV134W의 기본 5G 설정입니다.

| 5G Basic Settings        |                        |  |  |  |  |  |
|--------------------------|------------------------|--|--|--|--|--|
| Radio:                   | Enable                 |  |  |  |  |  |
| Wireless Network Mode:   | A/N/AC-Mixed ▼         |  |  |  |  |  |
| Wireless Channel Width:  | N/AC-Mixed MHz   80MHz |  |  |  |  |  |
| Wireless Channel:        | A/N/AC-Mixed           |  |  |  |  |  |
| U-APSD (WMM Power Save): | Enable                 |  |  |  |  |  |
|                          |                        |  |  |  |  |  |

**역폭을 선택합니다.** 그렇지 않으면 <u>5단계</u>로 <u>진행합니다</u>.

RV130W 및 RV132W의 경우 Wireless Band Selection(무선 대역 선택) 아래에서 무선 대역을 선택할 수 있습니다. 옵션은 다음과 같습니다.

- 20MHz B/G/N-Mixed, G/N-Mixed 및 N-Only 네트워크 모드에서 작동하지만 처리량이 낮아 질 수 있습니다.
- 20/40MHz 라우터가 20MHz에서 40MHz 사이를 자동으로 전환하도록 합니다. 처리량은 더 좋지만 20MHz만큼 안정적이지 않습니다.

참고: 이 예에서는 20MHz를 선택합니다.

| Basic Settings           |                |  |  |  |  |
|--------------------------|----------------|--|--|--|--|
| Radio:                   | 🖉 Enable       |  |  |  |  |
| Wireless Network Mode:   | B/G/N-Mixed ▼  |  |  |  |  |
| Wireless Band Selection: | 20MHz 20/40MHz |  |  |  |  |
| Wireless Channel:        | Auto 🔻         |  |  |  |  |
| AP Management VLAN:      | 1 🔻            |  |  |  |  |
| U-APSD (WMM Power Save): | Enable         |  |  |  |  |
|                          |                |  |  |  |  |

RV134W의 Wireless Channel Width(무선 채널 폭) 아래에서 무선 대역을 선택할 수 있습니다. . 옵션은 다음과 같습니다.

- 20MHz B/G/N-Mixed, G/N-Mixed 및 N-Only 네트워크 모드에서 작동하지만 처리량이 낮아 질 수 있습니다.
- 20/40MHz 라우터가 20MHz에서 40MHz 사이를 자동으로 전환하도록 합니다. 처리량은 더 좋지만 20MHz만큼 안정적이지 않습니다.
- 80MHz RV134W의 기본 설정입니다. 무선 AC 모드의 최적 처리량을 위한 것입니다.

| 5G Basic Settings        |                            |
|--------------------------|----------------------------|
| Radio:                   | Enable                     |
| Wireless Network Mode:   | A/N/AC-Mixed ▼             |
| Wireless Channel Width:  | © 20MHz 🖲 20/40MHz 🔍 80MHz |
| Wireless Channel:        | Auto 🔻                     |
| U-APSD (WMM Power Save): | Enable                     |
|                          |                            |

**참고:** 이 예에서는 20/40MHz를 선택합니다.

<u>5단계.</u> Wireless Channel(무선 채널) 드롭다운 목록에서 무선 채널을 선택합니다. 사용할 채 널을 잘 모르는 경우 1-2.412GHZ 또는 11-2.462GHz를 선택합니다.

**참고:** Auto(자동)를 선택하면 라우터가 무선 주파수를 혼잡이 가장 적은 채널로 자동으로 변경 할 수 있습니다. 네트워크에 2.4GHz 주파수의 디바이스가 많은 경우 채널 1-2.412GHz 또는 11-2.462GHz를 선택하는 것이 좋습니다. 대부분의 소비자용 액세스 포인트는 기본적으로 채 널 6입니다. 1-2.412GHz 또는 11-2.462GHz를 선택하면 디바이스 간의 잠재적인 간섭을 제거 할 수 있습니다. 채널은 주파수 범위와 속도가 약간 다릅니다. 낮은 주파수를 선택하면 무선 범위는 길지만 속도는 느려집니다. 주파수가 높으면 무선 범위는 짧아지지만 속도는 빨라집니 다. 이 예에서 무선 채널은 Auto로 유지되며, 이는 기본 설정이기도 합니다.

| Basic Settings           |           |   |                                           |              |  |  |
|--------------------------|-----------|---|-------------------------------------------|--------------|--|--|
| Radio:                   |           |   | Enable                                    |              |  |  |
| Wireless Network Mode:   |           |   | B/G/N-Mixed <b>v</b>                      |              |  |  |
| Wireless Band Selection: |           |   | 20MHz 20/40MHz                            |              |  |  |
| Wireless Channel:        |           |   | Auto 🔻                                    | 1            |  |  |
| AP Management VLAN:      |           |   | Auto                                      |              |  |  |
| U-APSD (WMM Power Save): |           |   | 2-2.417 GHZ<br>3-2.422 GHZ                |              |  |  |
| Wireless Table           |           |   | 4-2.427 GHZ<br>5-2.432 GHZ<br>6-2.437 GHZ |              |  |  |
| Enable SSID              | SSID Name | s | 7-2.442 GHZ<br>8-2.447 GHZ                | ecurity Mode |  |  |
|                          | ciscosb1  |   | 9-2.452 GHZ<br>10-2.457 GHZ               | sabled       |  |  |
| OFF)                     | ciscosb2  |   | 11-2.462 GHZ                              | Disabled     |  |  |

RV134W의 5G 기본 설정에 채널을 설정하려면 36-5.180GHz에서 161-5.805GHz로 선택합니 다.

| 5G Basi  | ic Settings              |              |   |                 |                                              |       |  |
|----------|--------------------------|--------------|---|-----------------|----------------------------------------------|-------|--|
| Radio:   |                          |              |   |                 | 🗹 Enable                                     |       |  |
| Wireless | Wireless Network Mode:   |              |   |                 |                                              |       |  |
| Wireless | Wireless Channel Width:  |              |   |                 |                                              |       |  |
| Wireless | Channel:                 |              |   |                 | Auto 🔻                                       | 1     |  |
| U-APSD ( | U-APSD (WMM Power Save): |              |   |                 |                                              |       |  |
| Wireles  | s Table                  |              |   |                 | 44-5.220GHz<br>48-5.240GHz                   |       |  |
|          | Enable SSID              | SSID Name    |   | SSID Broadc     | 52-5.260GHz<br>56-5.280GHz                   | е     |  |
|          | ON                       | ciscosb1_5G  |   |                 | 60-5.300GHz                                  | al    |  |
|          | OFF                      | ciscosb2_5G  |   | I.              | 100-5.500GHz                                 |       |  |
|          | OFF                      | ciscosb3_5G  |   | 4               | 104-5.520GHz                                 |       |  |
|          | OFF                      | ciscosb4_5G  |   | 1               | 108-5.540GHZ<br>112-5.560GHZ                 |       |  |
| Ed       | it Edit S                | ecurity Mode | [ | Edit MAC Filter | 132-5.660GHz<br>136-5.680GHz                 | of Da |  |
|          |                          |              |   |                 | 149-5.745GHz                                 |       |  |
| Save     | Cancel                   |              |   |                 | 153-5.785GHz<br>157-5.785GHz<br>161-5.805GHz |       |  |

6단계. (선택 사항) *AP Management VLAN* 드롭다운 목록에서 디바이스의 웹 기반 유틸리티에 액세스하는 데 사용할 원하는 VLAN(Virtual Local Area Network)을 선택합니다. 이 VLAN

ID만 디바이스를 관리할 수 있습니다.

| <b>참고:</b> 이 옵션은 | ·RV130W에서만 사용할 | 수 | 있습니다. |
|------------------|----------------|---|-------|
|------------------|----------------|---|-------|

| Basic Settings           |                |  |  |  |  |
|--------------------------|----------------|--|--|--|--|
| Radio:                   | Enable         |  |  |  |  |
| Wireless Network Mode:   | B/G/N-Mixed ▼  |  |  |  |  |
| Wireless Band Selection: | 20MHz 20/40MHz |  |  |  |  |
| Wireless Channel:        | Auto 🔻         |  |  |  |  |
| AP Management VLAN:      | 1 7            |  |  |  |  |
| U-APSD (WMM Power Save): | Enable         |  |  |  |  |
|                          |                |  |  |  |  |

7단계. (선택 사항) U-APSD(WMM Power Save) 영역에서 Enable 확인란을 선택하여 U-APSD(Unscheduled Automatic Power Save Delivery) 기능을 활성화합니다. U-APSD는 VoIP(Voice Over Internet Protocol) 활용, WLAN을 통한 전이중 데이터 전송과 같은 실시간 애 플리케이션에 최적화된 절전 방식입니다. 이러한 유형의 애플리케이션은 발신 IP 트래픽을 음 성 데이터로 분류함으로써 배터리 수명을 늘리고 전송 지연을 최소화할 수 있습니다.

**참고:** 이 예에서는 U-APSD(WMM Power Save)가 비활성화됩니다. 그러나 이 옵션은 기본적 으로 활성화되어 있습니다.

| Basic Settings           |                |  |  |  |  |
|--------------------------|----------------|--|--|--|--|
| Radio:                   | Enable         |  |  |  |  |
| Wireless Network Mode:   | B/G/N-Mixed ▼  |  |  |  |  |
| Wireless Band Selection: | 20MHz 20/40MHz |  |  |  |  |
| Wireless Channel:        | Auto 🔻         |  |  |  |  |
| AP Management VLAN:      | 1 •            |  |  |  |  |
| U-APSD (WMM Power Save): | Enable         |  |  |  |  |
|                          |                |  |  |  |  |

8단계. 저장을 **클릭합니다**.

## 무선 네트워크 이름 또는 SSID 변경

9단계. Wireless Table(무선 테이블) 영역에서 구성할 SSID에 해당하는 확인란을 선택합니다. 여러 SSID를 동시에 수정할 수 있습니다.

참고: 이 예에서는 ciscosb1 SSID만 편집됩니다.

| Wireless Table          |             |           |                |                  |            |           |                                |
|-------------------------|-------------|-----------|----------------|------------------|------------|-----------|--------------------------------|
|                         | Enable SSID | SSID Name | SSID Broadcast | Security Mode    | MAC Filter | VLAN      | Wireless Isolatio<br>with SSID |
|                         |             | ciscosb1  |                | Disabled         | Disabled   | 1         |                                |
|                         | OFF)        | ciscosb2  |                | Disabled         | Disabled   | 1         |                                |
|                         | OFF)        | ciscosb3  |                | Disabled         | Disabled   | 1         |                                |
|                         | OFF         | ciscosb4  |                | Disabled         | Disabled   | 1         |                                |
| Edit Edit Security Mode |             |           | ty Mode        | Edit MAC Filteri | ng         | Time of I | Day Access                     |

10단계. Edit(**편집**)를 클릭하여 SSID를 수정합니다.

| Wi | Wireless Table |              |                |                  |            |           |                                |
|----|----------------|--------------|----------------|------------------|------------|-----------|--------------------------------|
|    | Enable SSID    | SSID Name    | SSID Broadcast | Security Mode    | MAC Filter | VLAN      | Wireless Isolatio<br>with SSID |
| •  |                | ciscosb1     |                | Disabled         | Disabled   | 1         |                                |
|    | (OFF)          | ciscosb2     |                | Disabled         | Disabled   | 1         |                                |
|    | OFF            | ciscosb3     |                | Disabled         | Disabled   | 1         |                                |
|    | OFF            | ciscosb4     |                | Disabled         | Disabled   | 1         |                                |
| C  | Edit           | Edit Securit | ty Mode        | Edit MAC Filteri | ng         | Time of I | Day Access                     |

11단계. 스위치를 ON으로 전환하여 원하는 SSID를 활성화하거나 비활성화합니다. 첫 번째 SSID의 기본 설정은 ON이지만 나머지 SSID의 기본 설정은 OFF입니다.

**참고:** 이 예에서는 첫 번째 SSID가 사용됩니다.

| W | Wireless Table |              |                |                  |            |           |                                |
|---|----------------|--------------|----------------|------------------|------------|-----------|--------------------------------|
|   | Enable SSID    | SSID Name    | SSID Broadcast | Security Mode    | MAC Filter | VLAN      | Wireless Isolatio<br>with SSID |
| V |                | ciscosb1     |                | Disabled         | Disabled   | 1         |                                |
|   | OFF)           | ciscosb2     |                | Disabled         | Disabled   | 1         |                                |
|   | OFF)           | ciscosb3     |                | Disabled         | Disabled   | 1         |                                |
|   | OFF)           | ciscosb4     |                | Disabled         | Disabled   | 1         |                                |
|   | Edit           | Edit Securit | ty Mode        | Edit MAC Filteri | ng         | Time of I | Day Access                     |

12단계. SSID Name(SSID 이름) 필드에서 SSID의 기본 *이름을* 변경합니다.

참고: 이 예에서는 SSID 이름이 Network\_Find로 변경됩니다.

| w | Wireless Table |                    |                |               |               |       |  |  |
|---|----------------|--------------------|----------------|---------------|---------------|-------|--|--|
|   | Enable SSID    | SSID Name          | SSID Broadcast | Security Mode | MAC Filter    |       |  |  |
|   |                | Network_Find       |                | Disabled      | Disabled      | 1     |  |  |
|   | OFF)           | ciscosb2           |                | Disabled      | Disabled      |       |  |  |
|   | OFF)           | ciscosb3           |                | Disabled      | Disabled      |       |  |  |
|   | OFF)           | ciscosb4           |                | Disabled      | Disabled      |       |  |  |
|   | Edit           | Edit Security Mode | Edit MAC Filt  | ering         | Time of Day A | ccess |  |  |

13단계(선택 사항) SSID를 무선 클라이언트 디바이스에 표시하려면 SSID Broadcast(SSID 브로드캐스트) 열 아래의 확인란을 선택합니다.

| W | Wireless Table |                    |                |               |                    |  |  |  |
|---|----------------|--------------------|----------------|---------------|--------------------|--|--|--|
|   | Enable SSID    | SSID Name          | SSID Broadcast | Security Mode | MAC Filter         |  |  |  |
|   |                | Network_Find       |                | Disabled      | Disabled 1         |  |  |  |
|   | OFF)           | ciscosb2           |                | Disabled      | Disabled           |  |  |  |
|   | OFF)           | ciscosb3           |                | Disabled      | Disabled           |  |  |  |
|   | OFF            | ciscosb4           |                | Disabled      | Disabled           |  |  |  |
|   | Edit           | Edit Security Mode | Edit MAC Filt  | ering         | Time of Day Access |  |  |  |

#### 14단계. 저장을 **클릭합니다**.

|   | w | ireless Table |                    |                |               |             |          |      |
|---|---|---------------|--------------------|----------------|---------------|-------------|----------|------|
|   |   | Enable SSID   | SSID Name          | SSID Broadcast | Security Mode | MAC Filter  |          | VLAN |
| L | • | (ON )         | Network Find       |                | Disabled      | Disabled    | 1        | ۲    |
| L |   | OFF           | ciscosb2           |                | Disabled      | Disabled    |          | 1    |
| L |   | OFF           | ciscosb3           |                | Disabled      | Disabled    |          | 1    |
| L |   | OFF           | ciscosb4           |                | Disabled      | Disabled    |          | 1    |
| L |   | Edit          | Edit Security Mode | Edit MAC Filt  | ering         | Time of Day | / Access | ]    |
| L |   |               |                    |                |               |             |          |      |
| C | 5 | Save          | Cancel             |                |               |             |          |      |

## 무선 보안 구성

15단계. Wireless Table(무선 테이블) 영역에서 구성할 SSID에 해당하는 확인란을 선택합니 다.

**참고:** 이 예에서는 Network\_Find SSID가 편집됩니다.

|   | Wi                                                            | reless Table<br>Enable SSID | SSID Name    | SSID Broadcast | Security Mode | MAC Filter | VLAN | Wireless Isola<br>with SSID |
|---|---------------------------------------------------------------|-----------------------------|--------------|----------------|---------------|------------|------|-----------------------------|
| ( | ~                                                             |                             | Network_Find |                | Disabled      | Disabled   | 1    |                             |
|   |                                                               | OFF)                        | ciscosb2     |                | Disabled      | Disabled   | 1    |                             |
|   |                                                               | (OFF)                       | ciscosb3     |                | Disabled      | Disabled   | 1    |                             |
|   |                                                               | OFF)                        | ciscosb4     |                | Disabled      | Disabled   | 1    |                             |
|   | Edit Edit Security Mode Edit MAC Filtering Time of Day Access |                             |              |                |               |            |      |                             |
|   |                                                               |                             |              |                |               |            |      |                             |
|   | S                                                             | ave                         | Cancel       |                |               |            |      |                             |

#### 16단계. **보안 모드 편집을 클릭합니다**.

|   | Enable SSID | SSID Name    | SSID Broadcast | Security Mode    | MAC Filter | VLAN      | Wireless Isola<br>with SSID |
|---|-------------|--------------|----------------|------------------|------------|-----------|-----------------------------|
| • |             | Network_Find |                | Disabled         | Disabled   | 1         |                             |
|   | OFF)        | ciscosb2     |                | Disabled         | Disabled   | 1         |                             |
|   | OFF)        | ciscosb3     |                | Disabled         | Disabled   | 1         |                             |
|   | OFF         | ciscosb4     |                | Disabled         | Disabled   | 1         |                             |
|   | Edit        | Edit Securit | y Mode         | Edit MAC Filteri | ng         | Time of l | Day Access                  |
|   |             |              |                |                  |            |           |                             |

17단계. 드롭다운 메뉴에서 편집해야 하는 SSID를 선택합니다.

참고: 이 예에서는 Network\_Find가 선택됩니다.

| Security Settings |                         |  |  |  |
|-------------------|-------------------------|--|--|--|
| Select SSID:      | Network Find            |  |  |  |
| Security Mode:    | CISCOSD1_5G<br>DISADIed |  |  |  |
| Save              | Cancel Back             |  |  |  |

18단계. 드롭다운 메뉴에서 보안 모드를 선택합니다.

| Security Settings |                                                                               |  |  |  |  |
|-------------------|-------------------------------------------------------------------------------|--|--|--|--|
| Select SSID:      | Network_Find ▼                                                                |  |  |  |  |
|                   |                                                                               |  |  |  |  |
| Security Mode:    | WPA2-Personal                                                                 |  |  |  |  |
| Encryption:       | Disabled<br>WEP                                                               |  |  |  |  |
| Security Key:     | WPA-Personal Secure                                                           |  |  |  |  |
|                   | WPA2-Personal                                                                 |  |  |  |  |
| Unmask Password:  | WEAZ-Personal Mixed                                                           |  |  |  |  |
| Key Renewal:      | WPA2-Enterprise<br>WPA2-Enterprise Mixed<br>Range: 600 - 7200, Default: 3600) |  |  |  |  |
| Save Can          | cel Back                                                                      |  |  |  |  |

옵션은 다음과 같습니다.

- Disabled(비활성화됨) 기본 설정입니다. Disabled(비활성화됨)를 선택하면 무선 클라이언트 장치를 사용하는 모든 사용자가 네트워크에 쉽게 연결할 수 있도록 무선 네트워크의 보안이 해 제됩니다.
- WEP —WEP(Wired Equivalent Protection)는 레거시 보안 유형입니다. A부터 F까지의 문자와 0~9까지의 숫자의 조합이 이러한 유형의 보안에 사용될 수 있다.
- WPA-개인 —WPA-개인(Wi-Fi Protected Access-Personal)은 WEP보다 안전한 보안 유형이지 만 가정 환경에 더 적합합니다. TKIP(Temporal Key Integrity Protocol) 암호를 사용하여 무선 네 트워크를 보호합니다. 레거시 보안 모드에서는 WPA-Personal을 사용하여 비밀번호를 설정할 때 최대 64자의 문자와 숫자를 조합하여 사용할 수 있습니다. RV132W 및 RV134W에서는 이 옵션을 사용할 수 없습니다.
- WPA-엔터프라이즈 일반적으로 엔터프라이즈 네트워크에서 사용됩니다. 이 유형의 무선 보 안 설정을 완료하려면 RADIUS(Remote Authentication Dial-In User Service)가 필요합니다. RV132W 및 RV134W에서는 이 옵션을 사용할 수 없습니다.
- WPA2-개인 WPA2는 WPA의 업데이트된 버전입니다. AES(Advanced Encryption Standard) 암호를 사용하여 무선 네트워크를 보호합니다. WPA-개인과 마찬가지로 WPA2-개인은 대/소문 자를 구분하는 문자와 숫자를 조합하여 암호를 사용합니다. 이 보안 유형을 사용하는 것이 좋습 니다.
- WPA2-개인 혼합 라우터가 WPA 및 WPA2를 모두 지원하는 무선 클라이언트 장치를 수용할 수 있습니다.
- WPA2-엔터프라이즈 WPA-엔터프라이즈와 마찬가지로 일반적으로 엔터프라이즈 네트워크 에서 사용됩니다. 이 유형의 무선 보안 설정을 완료하려면 RADIUS가 필요합니다.
- WPA2-엔터프라이즈 혼합 이 보안 유형에는 RADIUS도 필요하며 일반적으로 사무실 환경 에서 사용됩니다.

**참고:** 무선 보안을 선택하면 라우터가 자동으로 암호화를 선택하고 임의의 영숫자 비밀번호를 생성합니다. 이 예제에서는 WPA2-개인을 선택합니다.

| Security Settings                              |                                                                     |  |  |
|------------------------------------------------|---------------------------------------------------------------------|--|--|
| Select SSID:                                   | Network_Find                                                        |  |  |
| Security Mode:<br>Encryption:<br>Security Key: | WPA2-Personal  AES AD4121D3b195A104F57D7fAFA7 Strong                |  |  |
| Unmask Password:<br>Key Renewal:               | <ul> <li>3600 Seconds (Range: 600 - 7200, Default: 3600)</li> </ul> |  |  |
| Save Car                                       | ncel Back                                                           |  |  |

19단계. Unmask Password 확인란을 선택하여 보안 키를 일반 텍스트로 표시합니다.

**참고:** 무선 비밀번호입니다. 이 비밀번호는 네트워크에 무선으로 연결할 때 필요하므로 기록 해 두십시오. 비밀번호는 대/소문자를 구분합니다. 원하는 대로 비밀번호를 변경할 수 있습니 다.

| Security Settings                |                                                         |  |  |  |
|----------------------------------|---------------------------------------------------------|--|--|--|
| Select SSID:                     | Network_Find ▼                                          |  |  |  |
| Security Mode:<br>Encryption:    | WPA2-Personal  AES                                      |  |  |  |
| Security Key:                    | AD4121D3b195A104F57D7fAFA7                              |  |  |  |
| Unmask Password:<br>Key Renewal: | 3600         Seconds (Range: 600 - 7200, Default: 3600) |  |  |  |
| Save Ca                          | ncel Back                                               |  |  |  |

20단계. (선택사항) Key Renewal(키 갱신) 필드에서 *키 갱신 값을* 설정합니다. 기본값은 3600입니다.

| Security Settings |                                                 |  |  |  |
|-------------------|-------------------------------------------------|--|--|--|
| Select SSID:      | Network_Find                                    |  |  |  |
| Security Mode:    | WPA2-Personal                                   |  |  |  |
| Security Key:     | AD4121D3b195A104F57D7fAFA7                      |  |  |  |
| Unmask Password:  |                                                 |  |  |  |
| Key Renewal:      | 3600 Beconds (Range: 600 - 7200, Default: 3600) |  |  |  |
| Save Car          | ncel Back                                       |  |  |  |

21단계. 저장을 눌러 설정을 저장하고 [기본 설정] 페이지로 돌아갑니다.

|   | Security Settings            |                                                 |  |  |  |  |  |  |  |
|---|------------------------------|-------------------------------------------------|--|--|--|--|--|--|--|
|   | Select SSID:                 | Network_Find                                    |  |  |  |  |  |  |  |
|   | Security Mode:               | WPA2-Personal                                   |  |  |  |  |  |  |  |
|   | Encryption:<br>Security Key: | AES AD4121D3b195A104F57D7fAFA7                  |  |  |  |  |  |  |  |
|   | Unmask Password:             |                                                 |  |  |  |  |  |  |  |
|   | Key Renewal:                 | 3600 Seconds (Range: 600 - 7200, Default: 3600) |  |  |  |  |  |  |  |
| 1 | Save Ca                      | ncel Back                                       |  |  |  |  |  |  |  |

## MAC 필터링 편집

22단계. RV132W 또는 RV134W 라우터에 MAC(Media Access Control) 필터링을 설정합니다 . 지침을 보려면 <u>여기를</u> 클릭하십시오. RV130W를 사용하는 경우 <u>여기를</u> 클릭하여 방법을 알 아보십시오.

참고: 이 예에서는 MAC 필터가 비활성화됩니다.

| Wi | ireless Table         |              |                |                   |            |           |                             |  |
|----|-----------------------|--------------|----------------|-------------------|------------|-----------|-----------------------------|--|
|    | Enable SSID SSID Name |              | SSID Broadcast | Security Mode     | MAC Filter | VLAN      | Wireless Isola<br>with SSID |  |
| V  | Network_Find          |              |                | Disabled          | Disabled   | 1         |                             |  |
|    | OFF)                  | ciscosb2     |                | Disabled          | Disabled   | 1         |                             |  |
|    | OFF)                  | ciscosb3     |                | Disabled Disabled |            | 1         |                             |  |
|    | OFF)                  | ciscosb4     |                | Disabled          | Disabled   | 1         |                             |  |
|    | Edit                  | Edit Securit | ty Mode        | Edit MAC Filteri  | ng         | Time of I | Day Access                  |  |
|    |                       |              |                |                   |            |           |                             |  |
| S  | ave                   | Cancel       |                |                   |            |           |                             |  |
|    |                       |              |                |                   |            |           |                             |  |

## VLAN 멤버십 구성

23단계. Wireless Table(무선 테이블) 영역에서 구성할 SSID에 해당하는 확인란을 선택합니 다.

**참고:** 이 예에서는 Network\_Find SSID만 편집됩니다.

|  | Enable SSID SSID Name |              | SSID Broadcast | Security Mode     | MAC Filter | VLAN      | Wireless Isola<br>with SSID |  |  |
|--|-----------------------|--------------|----------------|-------------------|------------|-----------|-----------------------------|--|--|
|  | Network_Find          |              |                | WPA2-Personal     |            | 1         |                             |  |  |
|  | OFF)                  | ciscosb2     |                | Disabled          | Disabled   | 1         |                             |  |  |
|  | OFF)                  | ciscosb3     |                | Disabled          | Disabled   | 1         |                             |  |  |
|  | OFF)                  | ciscosb4     |                | Disabled          | Disabled   | 1         |                             |  |  |
|  | Edit                  | Edit Securit | y Mode         | Edit MAC Filterin | ng         | Time of [ | Day Access                  |  |  |
|  |                       |              |                |                   |            |           |                             |  |  |

24단계. SSID와 연결된 VLAN을 선택합니다. 추가 VLAN을 생성하려면 <u>여기를</u> 클릭합니다. **참고:** 이 예에서는 기본 설정인 VLAN 1에 그대로 둡니다.

| W  | ireless Table |                    |                |               |             |              |
|----|---------------|--------------------|----------------|---------------|-------------|--------------|
|    | Enable SSID   | SSID Name          | SSID Broadcast | Security Mode | MAC Filter  | VLAN         |
|    | ON            | Network_Find       | 2              | WPA2-Personal | Disabled    | 1 🔹          |
|    | OFF           | ciscosb2           |                | Disabled      | Disabled    | 4            |
|    | OFF)          | ciscosb3           |                | Disabled      | Disabled    | Add new VLAN |
|    | OFF           | ciscosb4           |                | Disabled      | Disabled    | 1            |
|    | Edit          | Edit Security Mode | Edit MAC Filt  | ering         | Time of Day | Access       |
|    |               |                    |                |               |             |              |
| \$ | Save          | Cancel             |                |               |             |              |

25단계. 저장을 클릭합니다.

### SSID로 무선 격리 활성화

26단계. Wireless Table(무선 테이블) 영역에서 구성할 SSID에 해당하는 확인란을 선택합니다.

27단계. (선택 사항) Wireless Isolation with SSID(SSID로 무선 격리) 열 아래의 확인란을 선택 하여 기능을 활성화합니다. 무선 격리가 활성화되면 동일한 SSID에 연결된 클라이언트가 서 로 ping할 수 없습니다. 이 기능은 기본적으로 비활성화되어 있습니다. 이 예에서는 SSID를 사용하는 무선 격리가 비활성화된 상태로 유지됩니다.

| Wireless Isolation | wмм | Max Associated clients | WPS      | Captive Portal              |        |
|--------------------|-----|------------------------|----------|-----------------------------|--------|
| with SSID          |     |                        |          | Portal Profile              | Enable |
|                    |     | 10                     | <b>V</b> | Please select a Profile 🔹 🔻 |        |
|                    | 1   | 0                      |          | Please select a Profile 🔹   |        |
|                    | 1   | 0                      |          | Please select a Profile 🔹   |        |
|                    | 1   | 0                      |          | Please select a Profile 🔹   |        |
| Edit WPS           |     |                        |          |                             |        |
|                    |     |                        |          |                             |        |

28단계. (선택 사항) WMM(Wi-Fi Multimedia)을 활성화하려면 WMM 열 아래의 확인란을 선택 합니다. 이 기능을 사용하면 서로 다른 유형의 트래픽에 서로 다른 처리 우선 순위를 할당할 수 있습니다. QoS(Quality of Service)를 구성하여 서로 다른 애플리케이션, 사용자 또는 데이 터 흐름에 서로 다른 우선 순위와 성능 수준을 제공할 수 있습니다.

| Wireless Isolation<br>with SSID | wмм     | Max Associated clients | WPS                 | Captive Portal              | nable |
|---------------------------------|---------|------------------------|---------------------|-----------------------------|-------|
|                                 |         |                        |                     |                             |       |
|                                 | $\odot$ | 10                     | <ul><li>✓</li></ul> | Please select a Profile 🔹 🔻 |       |
|                                 |         | 0                      |                     | Please select a Profile 🔹   |       |
|                                 | 1       | 0                      |                     | Please select a Profile 🔹   |       |
|                                 | 1       | 0                      |                     | Please select a Profile 🔹   |       |
| Edit WPS                        |         |                        |                     |                             |       |

29단계. (선택 사항) Max Associated Clients(연결된 최대 클라이언트 수) 필드에서 선택한 무 선 네트워크에 연결할 수 있는 *최대 클라이언트 수를* 선택합니다. RV130W에서는 최대 64개 의 무선 클라이언트가 허용됩니다. RV132W는 최대 50개의 동시 클라이언트를 지원하고 RV134W는 최대 100개의 동시 클라이언트를 지원합니다.

참고: 이 예에서는 최대 연결 클라이언트가 10으로 설정됩니다.

| W | ireless Isolation | www   | www                    | MMM | Max Associated clients      | WPS    | Captive Portal |  |  |
|---|-------------------|-------|------------------------|-----|-----------------------------|--------|----------------|--|--|
|   | with SSID         | ***** | Max Associated clients |     | Portal Profile              | Enable |                |  |  |
|   | •                 |       | 10                     |     | Please select a Profile 🔹 🔻 |        |                |  |  |
| I |                   |       | 0                      |     | Please select a Profile 🔹 🔻 |        |                |  |  |
|   |                   | 1     | 0                      |     | Please select a Profile 🔹 🔻 |        |                |  |  |
|   |                   |       | 0                      |     | Please select a Profile 🔹 🔻 |        |                |  |  |
| E | Edit WPS          |       |                        |     |                             |        |                |  |  |

30단계. (선택 사항) 디바이스의 WPS(Wi-Fi Protected Setup) 정보를 이 네트워크에 매핑하려 면 WPS 열 아래의 확인란을 선택합니다.

| Wireless Isolation | wмм | Max Associated clients |         | Captive Portal              |        |  |  |  |
|--------------------|-----|------------------------|---------|-----------------------------|--------|--|--|--|
| with SSID          |     |                        |         | Portal Profile              | Enable |  |  |  |
| •                  |     | 10                     | $\odot$ | Please select a Profile 🔹 🔻 |        |  |  |  |
|                    | 1   | 0                      |         | Please select a Profile 🔹 🔻 |        |  |  |  |
|                    | 1   | 0                      |         | Please select a Profile 🔹 🔻 |        |  |  |  |
|                    | 1   | 0                      |         | Please select a Profile 🔹 🔻 |        |  |  |  |
| Edit WPS           |     |                        |         |                             |        |  |  |  |

## 종속 포털 사용

31단계. (선택 사항) SSID에 대해 종속 포털 **기능**을 활성화하려면 종속 포털 영역에서 Enable 확인란을 선택합니다. 종속 포털은 사용자에게 액세스 권한을 부여하기 전에 로그인하도록 사 용자를 포털로 전환합니다. 이는 일반적으로 비즈니스 센터, 쇼핑몰, 커피숍, 공항 및 공공 무 선 인터넷 액세스를 제공하는 기타 장소에서 구현됩니다. 이 옵션은 RV130W에서만 사용할 수 있습니다.

| Wireless Isolation |          | Max Associated eligate | WDO | Captive Portal              |       |
|--------------------|----------|------------------------|-----|-----------------------------|-------|
| with SSID          | VVIVIIVI | Max Associated clients | wra | Portal Profile Er           | nable |
|                    |          | 10                     |     | Please select a Profile 🔹   |       |
|                    | 1        | 0                      |     | Please select a Profile 🔹   |       |
|                    | 1        | 0                      |     | Please select a Profile 🔹 🔻 |       |
|                    | 1        | 0                      |     | Please select a Profile 🔹   |       |
| Edit WPS           |          |                        |     |                             |       |

32단계. (선택 사항) Portal Profile(포털 프로필) 드롭다운 목록에서 종속 포털 프로필을 선택 합니다.

참고: 이 예에서는 PublicWebAccess 포털 프로필을 선택합니다.

| Wireless Isolation | WMM Max Associated clion |                        | WPS   | Captive Portal              |        |  |  |
|--------------------|--------------------------|------------------------|-------|-----------------------------|--------|--|--|
| with SSID          | V VIVIIVI                | Max Associated circles | 111.0 | Portal Profile              | Enable |  |  |
|                    |                          | 10                     | -     | Please select a Profile 🔹   |        |  |  |
|                    | 1                        |                        |       | Please select a Profile     |        |  |  |
|                    | e 0                      |                        |       | PublicWebAccess             |        |  |  |
|                    | 1                        | 0                      |       | Create a new Portal Profile |        |  |  |
|                    | 1                        | 0                      |       | Please select a Profile 🔹 🔻 |        |  |  |
| Edit WPS           |                          |                        |       |                             |        |  |  |

#### 33단계. 저장을 클릭하여 구성을 저장합니다.

| Edit | Edit Security Mode | Edit MAC Filtering | Time of Day Access |
|------|--------------------|--------------------|--------------------|
| Save | Cancel             |                    |                    |

컨피그레이션 설정이 성공적으로 저장되었다는 확인 메시지가 표시됩니다. 이제 무선 테이블 이 새로 구성된 네트워크로 업데이트됩니다.

| Basic Settings          |                     |                        |           |                                 |          |                        |     |                                  |   |        |
|-------------------------|---------------------|------------------------|-----------|---------------------------------|----------|------------------------|-----|----------------------------------|---|--------|
| Configuration           | ettings have been s | aved successfully      |           |                                 |          |                        |     |                                  |   |        |
| Radio:                  |                     |                        |           | € Er                            | nable    |                        |     |                                  |   |        |
| Wireless Network Mode:  |                     |                        | B/G/      | B/G/N-Mixed •                   |          |                        |     |                                  |   |        |
| Wireless Band Selection |                     |                        | ® 20      | MHz 🔍                           | 20/40MHz |                        |     |                                  |   |        |
| Wireless Channel:       |                     |                        | Auto      |                                 | •        |                        |     |                                  |   |        |
| AP Management VLAN:     |                     |                        |           | 1.                              | 1 •      |                        |     |                                  |   |        |
| U-APSD (WMM Power S     | we):                |                        |           | 🗆 Er                            | Enable   |                        |     |                                  |   |        |
| Wireless Table          |                     |                        |           |                                 |          |                        |     |                                  |   |        |
| Enable SSID SSID        | Name SSID Broadca   | st Security Mode MAC P | iter VLAN | Wireless Isolation<br>with SSID | WMM      | Max Associated clients | WPS | Captive Portal<br>Portal Profile | _ | Enable |
| Netwo                   | rk_Find 🗹           | WPA2-Personal Disab    | ed 1      |                                 | 2        | 10                     | 2   | PublicWirelessAccess             | • | 2      |
| Cisco:                  | b2 📄                | Disabled Disab         | ed 1      |                                 |          | 0                      |     | Please select a Profile          | ۲ |        |
| Cisco:                  | b3 📄                | Disabled Disab         | ed 1      |                                 | 1        | 0                      |     | Please select a Profile          | ۲ |        |
| CISTO Cisco             | 64 📃                | Disabled Disab         | ed 1      |                                 | 1        | 0                      |     | Please select a Profile          | ۲ | •      |
| Edit Ed                 | Security Mode       | Edit MAC Filtering     | Time of   | Day Access                      |          | Edit WPS               |     |                                  |   |        |

이 번역에 관하여

Cisco는 전 세계 사용자에게 다양한 언어로 지원 콘텐츠를 제공하기 위해 기계 번역 기술과 수작업 번역을 병행하여 이 문서를 번역했습니다. 아무리 품질이 높은 기계 번역이라도 전문 번역가의 번 역 결과물만큼 정확하지는 않습니다. Cisco Systems, Inc.는 이 같은 번역에 대해 어떠한 책임도 지지 않으며 항상 원본 영문 문서(링크 제공됨)를 참조할 것을 권장합니다.